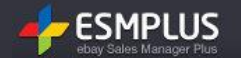

- [공통] 정산 기준을 모르겠어요.
- [공통] 정산예정금액 조회가 안돼요.
- [공통] 8월 21일 판매서비스이용료 개편 및 특가마켓 신설로 인해 정산 예정금액은 어떻게 변경 돼서 적용되나요?
- [공통] "신규주문상품" 의 판매방식(오픈마켓인지 특가마켓인지) 및 정산예정금액은 어떻게 확인 할 수 있나요?
- [공통] "정산완료 된 주문"의 판매방식(오픈마켓인지 특가마켓인지) 및 송금내역은 어떻게 확인 할 수 있나요?
- [공통] 정산 계좌를 변경하고 싶어요.
- [공통] 판매예치금을 은행으로 자동 송금 하고 싶어요.
- [G마켓] G캐쉬가 판매예치금으로 바뀌었어요.
- [공통] 판매예치금 입금했는데 확인이 안돼요.

#### • [공통] 정산 기준을 모르겠어요.

구매자가 "구매 결정"한 건 → 구매 결정 익일 정산 (영업일 기준 익일 정산) 되어집니다. 구매자가 "구매 결정"하지 않은 건 → 배송완료 후 8일이 지나면 자동 구매결정 → 자동 구매 결정 익일 정산(영업일 아니면 익일 정산) 되어집니다.

※ 취소/반품 진행 중인 건은 자동 구매 결정되지 않으므로, 이 점 참고해 주세요.

### • [공통] 정산예정금액 조회가 안돼요.

#### [개별 판매건별 정산 예정금액 조회]

개별 판매 건 별 정산 예정금액은 주문관리 메뉴의 "신규주문","발송처리","배송중","구매결정완료" 메뉴에서 확인하실 수 있습니다.

-메뉴 위치 안내 : 신규주문/발송처리/배송중

| 주문확인 발송예정일일               | 주문확인       발송예정일입력/지연예고       판매취소       정산예정금액보기         조회항목설정 ♣ |             |             |            |        |         |         |  |  |  |  |  |  |  |
|---------------------------|--------------------------------------------------------------------|-------------|-------------|------------|--------|---------|---------|--|--|--|--|--|--|--|
|                           | 배송시 요구사항                                                           | 구매자 휴대폰     | 구매자 전화번호    | 장바구니 번호    | 정산예정금액 | 판매자쿠폰할인 | 판매자포인트적 |  |  |  |  |  |  |  |
| 우성아파트 제2009호              |                                                                    | 05034274006 | 05034274006 | 1379074290 | 보기     |         |         |  |  |  |  |  |  |  |
| 우성아파트 제2009호              |                                                                    | 05057984325 | 05057984325 | 1378590872 | 보기     |         |         |  |  |  |  |  |  |  |
| <sup>한</sup> 현로351번길10-10 | 사이즈:66 로 부탁 합니다.                                                   | 05031973339 | 05031973339 | 1378390395 | 보기     |         |         |  |  |  |  |  |  |  |

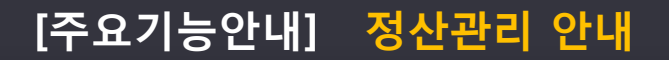

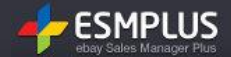

-메뉴 위치 안내 : 구매결정완료

| 정 | 산예정금액보기      |                      |                                          |                  |                      |               |               | 조회항목설     | 정 <b>☆</b> |
|---|--------------|----------------------|------------------------------------------|------------------|----------------------|---------------|---------------|-----------|------------|
|   | 구분 🖪 🖬       | 🥭 정산예정 금액보기          | 기 웹 페이지 대화 상자                            |                  |                      |               |               |           | ×          |
|   | A(gsid1)     | 정산예정 금액보기            |                                          |                  |                      |               |               |           |            |
|   | A(gsid1)     |                      |                                          |                  |                      |               |               |           |            |
|   | G(test4plan) | • 조회건수: <u>4</u> 건   |                                          |                  |                      |               |               | 🗴 엑셀다운호   | 25         |
|   | G(test4op)   | 주문번호                 | 상품명                                      | 판매금액             | 수수료                  | 공급원가          | 판매자할인         | 정산예정금액    |            |
|   |              | 741220579            | 나이키 08                                   | 1,100 원          | 90 원                 | 610 원         | 400 원         | 610 원     | *          |
|   | G(test4op)   | 741213138            | 0810 테                                   | 2,500 원          | 248 원                | 1,512 원       | 740 원         | 1,512 원   |            |
|   | G(test4op)   | 1357381272           | 지마켓 상품등                                  | 20,000 원         | 200 원                | 19,800 원      | 0 원           | 19,800 원  |            |
|   | G(test4op)   | 1057070001           |                                          | 50,000,01        | 1 000 01             | 10,000,01     | 4 000 01      | 15 000 01 | -          |
|   | A(gsid1)     | 1357378934           | _04_G                                    | 50,000 원         | 4,000 원              | 46,000 천      | -1,000 원      | 45,000 원  |            |
|   | G(test4op)   |                      |                                          |                  |                      |               |               |           | Ŧ          |
|   | G(test4plan) | 총합계                  | · 판매금액 수수료<br><b>73.600원 4.538</b>       | 워                | 공급원가<br>67.922원      | 판매자할인<br>140원 | 정산예정<br>66-92 | 경금액<br>2원 |            |
|   | G(test4plan) |                      | <u>1988</u>                              |                  |                      | <u></u>       | <u></u>       |           |            |
|   | A(gsid1)     |                      |                                          | 확인               | 취소                   |               |               |           |            |
| • |              |                      |                                          |                  |                      |               |               |           |            |
| 전 | 사에전그애님기      |                      |                                          |                  |                      |               |               |           |            |
|   |              |                      |                                          |                  |                      |               |               | 달기        | ×          |
|   |              | http://www.espolus   | com/Escrow/Popup/AdjustedAmount?ord      | erInfo=225726100 | 0 1 A 2 2 5 7 🙆 OLEA | 네ㅣㅂㅎ ㅁㄷ· 체과   | 1             |           |            |
|   |              | http://www.eshipius. | com, Escrow, Popup, Adjusted Amount ford | enno=52575019:   | 9,1, 3237 😽 한덕       | [것] 포로 포크, 애시 | I             |           |            |

#### [전체 정산 예정금액 조회]

[옥션]

옥션은 현재 전체 정산을 조회하는 기능이 없습니다. 빠른 시일 내에 서비스 반영하도록 노력하겠습니다.

[G마켓]

주문관리 >> G마켓 판매 진행 내역에서 정산 예정 금액을 확인하실 수 있습니다.

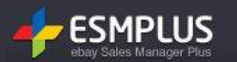

• [공통] 8월 21일 판매서비스이용료 개편 및 특가마켓 신설로 인해 정산 예정금액은 어떻게 변경 돼서 적용되나요?

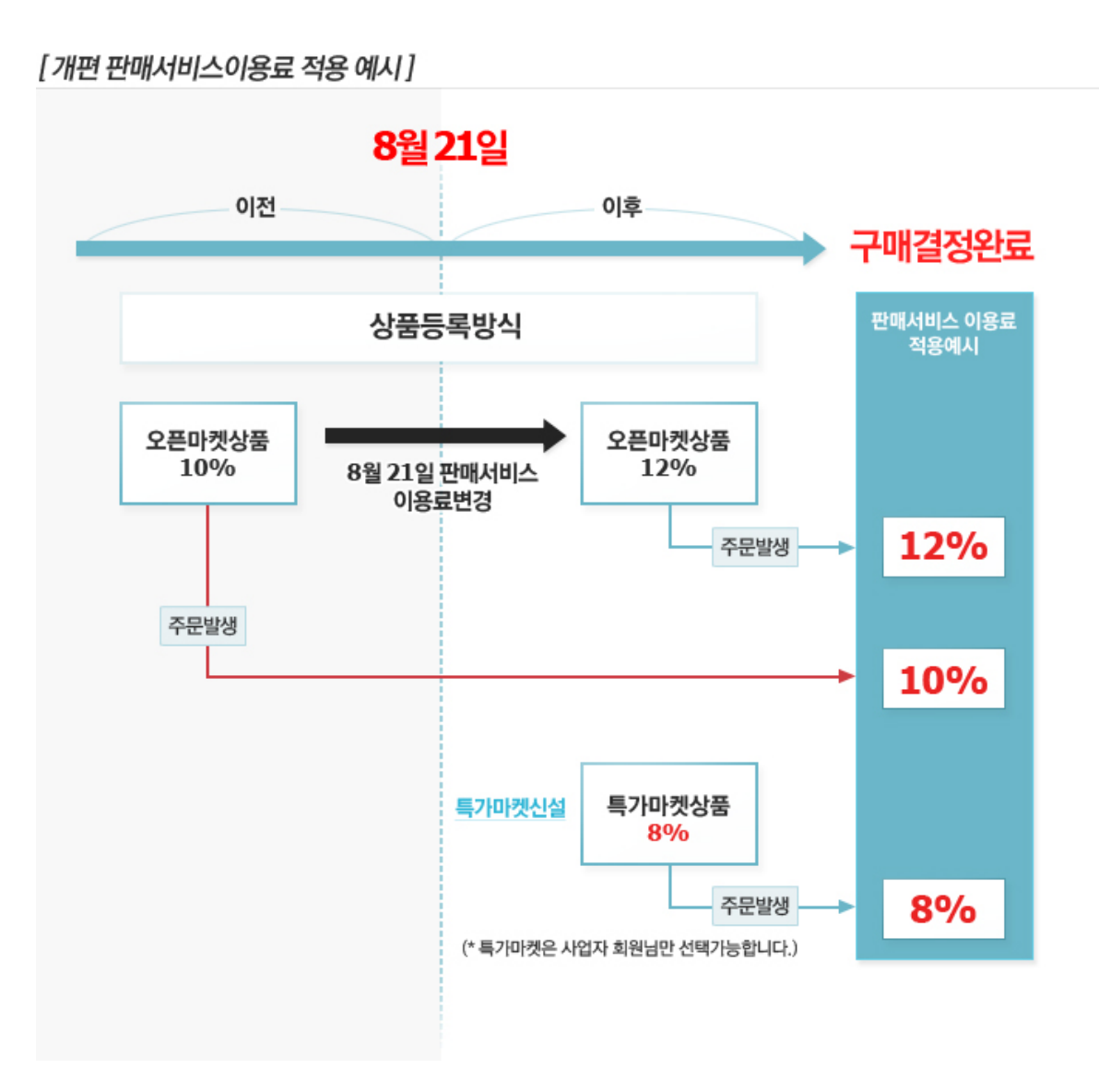

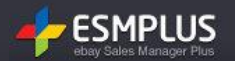

#### • [공통] "신규주문상품" 의 판매방식(오픈마켓인지 특가마켓인지) 및 정산예정금액은 어떻게 확인 할 수 있나요?

[공통]

확인방법 1> 주문관리 조회항목설정으로 판매방식 칼럼 추가

- 위치: <u>주문관리 > 발송처리 > **조회항목설정** 클릭~</u>

\* 주문관리 메뉴 클릭 후 조회항목설정 팝업을 통해 판매방식을 원하는 그리드 위치에 추가하실 수 있습니다. (조회항목설정은 발송처리, 배송중 메뉴에서도 동일하게 설정이 가능합니다.)

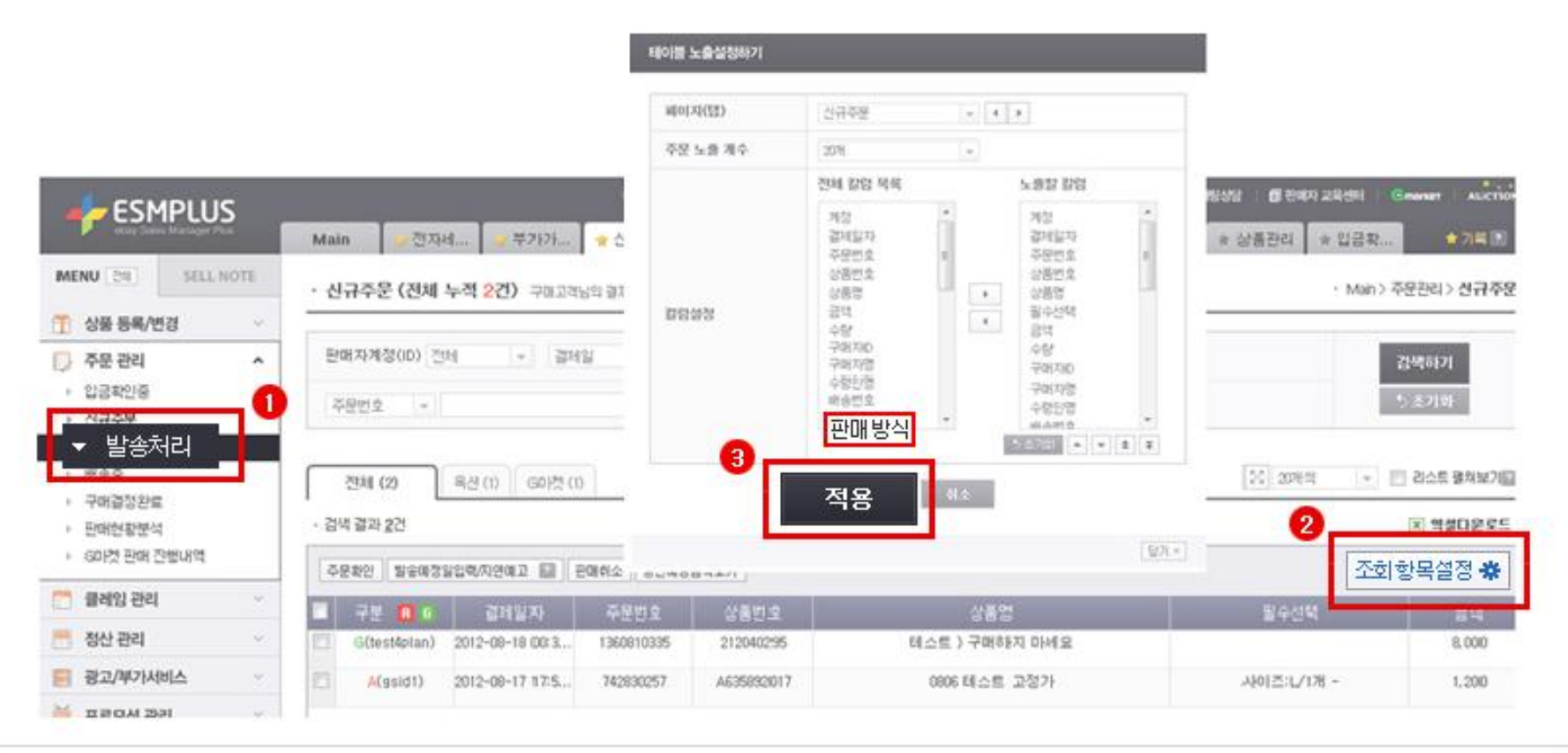

[공통]

확인방법 2> 정산예정금액보기 버튼 클릭 후 확인

- 위치: <u>주문관리 > 신규주문 > 정산예정금액 클릭~</u>

\* 옥션주문 체크 후 정산예정금액보기 버튼을 클릭하시면 팝업창에서 상세내역 확인이 가능합니다. (정산예정금액보기는 신규주문, 발송처리, 배송중, 구매결정완료 메뉴에서도 동일하게 확인이 가능합니다.)

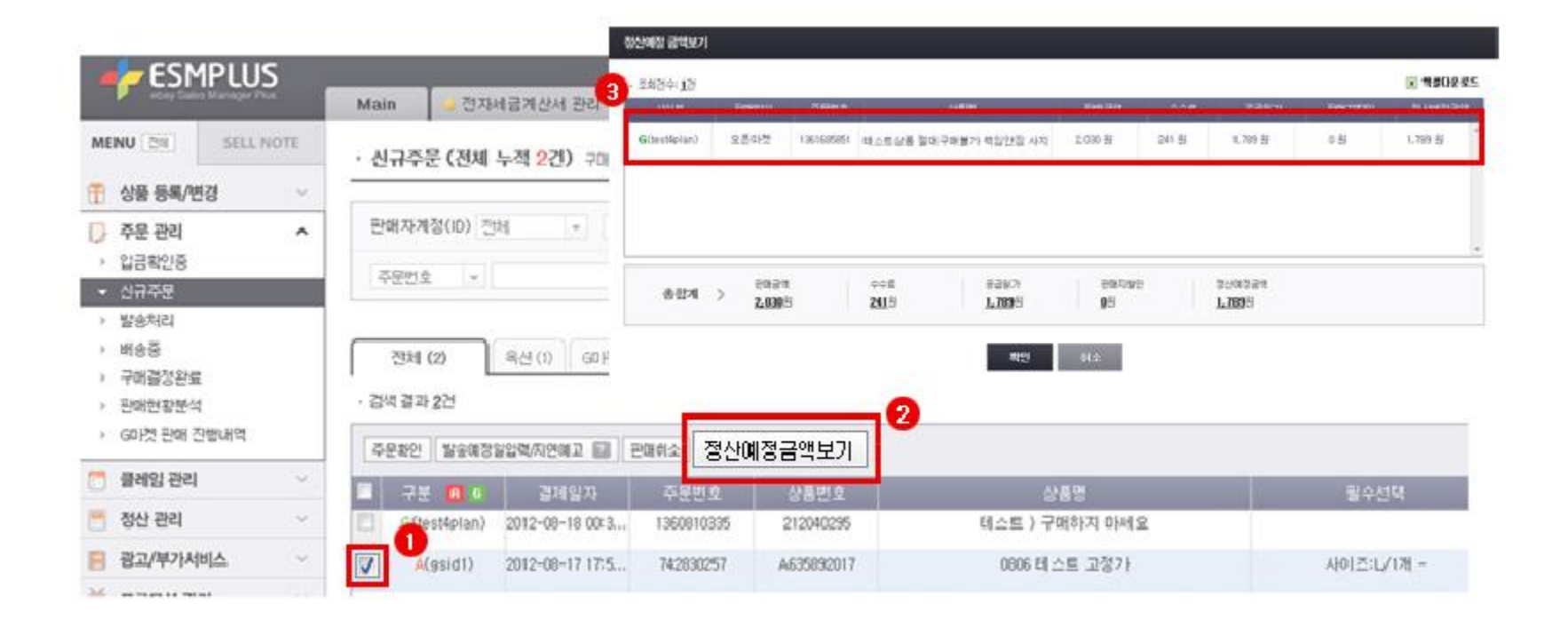

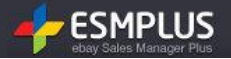

#### [공통]

- ※ 정산 예정금액 팝업창 설명
  - ① 주문별 서비스이용료 확인이 가능합니다.
  - ② 주문별 오픈마켓 혹은 특가마켓 여부 확인이 가능합니다.
  - ③ 선택된 주문의 서비스이용료 총합계 확인이 가능합니다

| · 조회건수: 1건       · 관애방식       · 주문변호       · · · · · · · · · · · · · · · · · · ·                                                                                                    | 정산예정 금액보기          |         |            |                                                      |                     |         |                          |       |          |
|----------------------------------------------------------------------------------------------------|--------------------|---------|------------|------------------------------------------------------|---------------------|---------|--------------------------|-------|----------|
| 사이트         판매당식         주문번호         상품명         판매당액         사비스 이용로         공급원가         판매자할인         정신예정금액           G(test4plan)         오픈마컷         1361685651         테스트상품 절대 구매 불가 책임 안 점 사지         2,030 원         241 원         1,789 원         0 원         1,789 원         0 Đ         1,789 원         0 Đ         1,789 원         0 Đ         1,789 원         0 Đ         1,789 Đ         0 Đ         1,789 Đ         0 Đ         1,789 Đ         0 Đ         1,789 Đ         0 Đ         1,789 Đ         0 Đ         1,789 Đ         0 Đ         1,789 Đ         0 Đ         1,789 Đ         1,789 Đ         1,789 Đ         1,789 Đ         1,789 Đ         1,789 Đ         1,789 Đ         1,789 Đ         1,789 Đ         1,789 Đ         1,789 Đ         1,789 Đ         1,789 Đ         1,789 Đ | · 조회건수: <u>1</u> 건 | 0       |            |                                                      |                     |         | _2                       |       | 🗴 엑셜다운로드 |
| G(test4plan)       오픈마첫       1361685851       테스트상품 절대 구매 팔가 책임안점 사지       2,030 원       241 원       1,789 원       0 원       1,789 원       ^         중합계       > 관매구액<br>2,030 원       관재 신비스이용료<br>241 원       3       -       -       -       -       -       -       -       -       -       -       -       -       -       -       -       -       -       -       -       -       -       -       -       -       -       -       -       -       -       -       -       -       -       -       -       -       -       -       -       -       -       -       -       -       -       -       -       -       -       -       -       -       -       -       -       -       -       -       -       -       -       -       -       -       -       -       -       -       -       -       -       -       -       -       -       -       -       -       -       -       -       -       -       -       -       -       -       -       -       -       -       -       -       -       -       -       -       -                                                                                                    | 사이트                | 판매방식    | 주문변호       | 상품명                                                  | 판매금액                | 서비스 이용료 | 공급원가                     | 판매자할인 | 정산예정금액   |
| 관매금액<br>총합계 >     관매금액<br>2,030원     서비스이홍료     공급원가     판매자할인     정산혜정금액       1,789원     0원     1,789원                                                                                                    | G(test4plan)       | 오픈마켓    | 1361685851 | 테스트상품 절대구매불가 책임안짐 사지                                 | 2,030 원             | 241 원   | 1,789 원                  | 0원    | 1,789 원  |
|                                                                                                    | 총합계                | > 2.030 | m<br>9건    | 거비스 이용료         공급일가           241 원         1,789 원 | 판매자함!<br><b>0</b> 원 | 01      | 정산태정금액<br><u>1,789</u> 원 |       | -        |

[참고] 사이트 별 서비스이용료 계산법

1) G마켓

서비스이용료 = (상품가격 X 카테고리별 서비스이용료) + {(필수선택 or 추가구성) X 카테고리별 서비스이용료} 2) 옥션

서비스이용료 = (상품가격 + 주문옵션금액 or 추가구성금액) X 카테고리별 서비스이용료

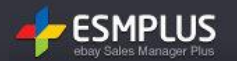

#### • [공통] "정산완료 된 주문" 의 판매방식(오픈마켓인지 특가마켓인지) 및 송금내역은 어떻게 확인 할 수 있나요?

[공통]

확인방법 > 정산내역 조회를 통하여 송금내역 상세 확인

- 위치: 정산관리 > 정산내역조회 > 옥션 정산내역 조회 > 송금내역관리

\* 옥션 : 입금일자 옆 상세보기를 클릭하시면 상세내역 확인이 가능합니다.

\* G마켓 반영 예정입니다.

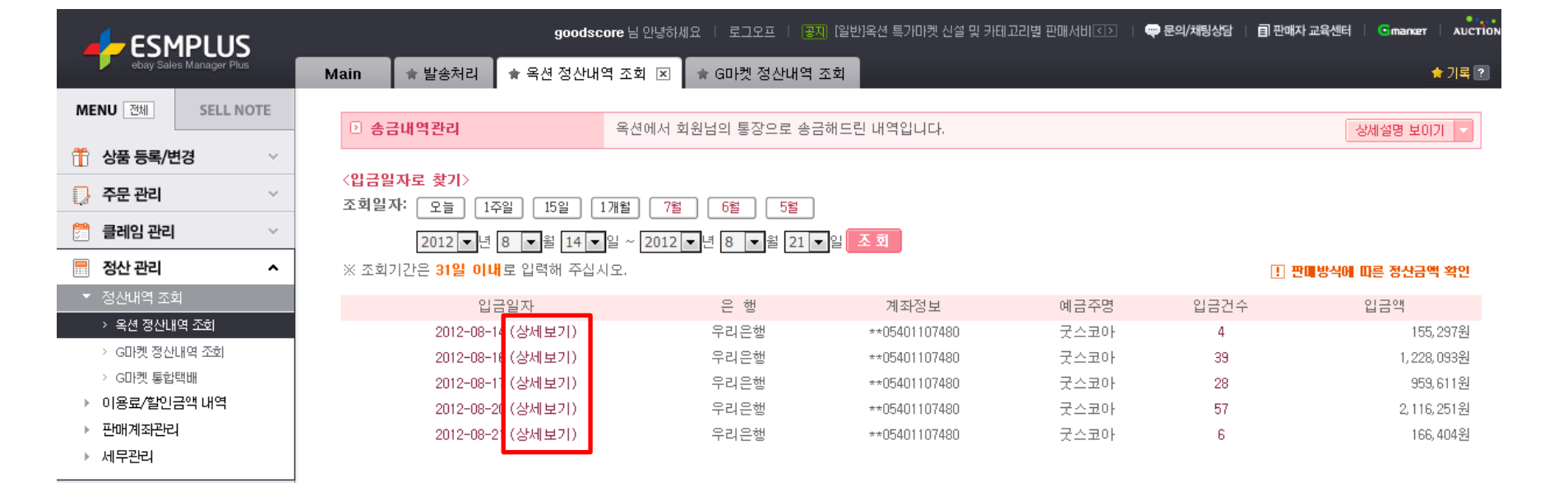

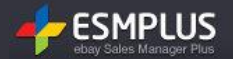

#### • [공통] 정산 계좌를 변경하고 싶어요.

[공통]

ESM+계정관리>관리계정관리>판매자 계정관리에서 판매자계정현황 목록 우측의 송금정보 컬럼의 계좌변경 버튼을 누르고 수정하실 수 있습니다.

#### · 판매자 계정 현황

| 사이트               | 판매자 ID   | 닉네임        | ESM연동 | 계정상태 | 판매자 정보  | 권한신청  | 민증정보 | 송금정보 |
|-------------------|----------|------------|-------|------|---------|-------|------|------|
| <mark>A</mark> 옥션 | gsilli   | 테스트1       | 완료    | 정상   | 조회 및 수정 | -     | 인증확인 | 계좌변경 |
| <mark>A</mark> 옥션 | Galada   |            | 연동    | -    | -       | -     | -    | -    |
| A옥션               | teminist |            | 연동    | -    | -       | -     | -    | -    |
| G지마켓              | te       | tegerataer | 완료    | 정상   | 조회 및 수정 | 신청/확인 | -    | 계좌변경 |

#### [옥션]

ESM+계정관리>옥션 판매계정관리 메뉴의 '회원정보 수정' 바로가기 클릭> 새창으로 회원정보수정 화면 노출 > 판매자 정보 항목의 송금방법 항목 내에 있는 [송금계좌 등록변경] 을 통하여 변경 가능합니다.

|                                                                      | ④ 판매자 정보                                      |                                                                                                    |                                                                                                    |  |  |  |
|----------------------------------------------------------------------|-----------------------------------------------|----------------------------------------------------------------------------------------------------|----------------------------------------------------------------------------------------------------|--|--|--|
| 옥선 판매계정 관리 주요 메뉴 바로가기 옥선 판매계정 관리 주요 메뉴 바로가기를 통해 더욱 쉽게.               | * 판매자 닉네임                                     | 지에 스2 닉냅 앱 = 스토이어륨 2012.05./<br>닉냅입을 등록하신 후에는 변경이 넣가합니다.<br>등록하신 닉네임은 상품 판매와 관련된 판매자 정보가 노출되는 모든 공건<br>당사의 악판에 위배되는 발법물이나 시회적 도덕적으로 부작할한 문구 등                                               | 09 판매자 닉네임으로 "지에스2"을 등록하셨습니다.<br>10에서 010[다를 대산해 노출됩니다.<br>은 사용 불기합니다.                                                       |  |  |  |
| 옥션 회원가입 사업자 전환 신청 회원정보 수정 회원                                         | <ul><li>✓ 통신판매업신고</li><li>* 인증휴대폰번호</li></ul> | 2501 신고반호 변경<br>010 💌 - 2036 - 8296 휴대폰인증                                                                                                    |                                                                                                    |  |  |  |
| 옥션에 회원 시업자 전환신청을 옥션 회원정보를 수정 회원 가<br>가압하세요 하실 수 있습니다. 하실 수 있습니다. 확인한 | * 대표번호 설정                                     | 이중휴대폰번호 ④ 다른번호등록 (현재 인증된 번호는 02-589-8069 입니다.)                                                                                                    |                                                                                                    |  |  |  |
| 바로가기 > 바로                                                            | * 송금방법                                        | <ul> <li>온라인 송급</li> <li>은행명 : 국민은행</li> <li>에근주 : gsid1(TEST)</li> <li>계좌번호 : 344******052</li> <li>오금계좌 등록변경</li> <li>로그만한 아이디K D의 회원명 과 온라인 계좌 예금수명이<br/>동일한 경우에만 물플대금이 승급됩니다</li> </ul> | 한매예치금으로 적립<br>판매대금이 회원님의 옥션전용 판매예치금으로<br>적립됩니다.<br>판매 예치금은 필요하실 때 언제나 출금받으실 수 있고,<br>물문구매, 등록 수수료 정산 등 다양한 방법으로<br>활용 가능하십니다 |  |  |  |
|                                                                      | 판매자 정보 공유                                     | 2011.12.01 회원님은 "gsid1" ID로 로그인하신 후 옥션에 등록(<br>동의하셨습니다.                                                                                                    | 된 판매자 정보를 옥선 자회사인 (주)이베이 지마켓과 공유함에                                                                                           |  |  |  |

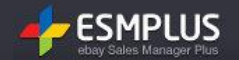

[G마켓]

#### ESM+계정관리>G마켓 판매 계정 관리 메뉴의 '계좌(정보)변경 신청' 의 바로가기 버튼 > 새창으로 계좌변경 페이지 노출> 판매대금 결제계좌 항목에서 변경 내용 적용 후 하단의 [변경신청] 버튼 클릭

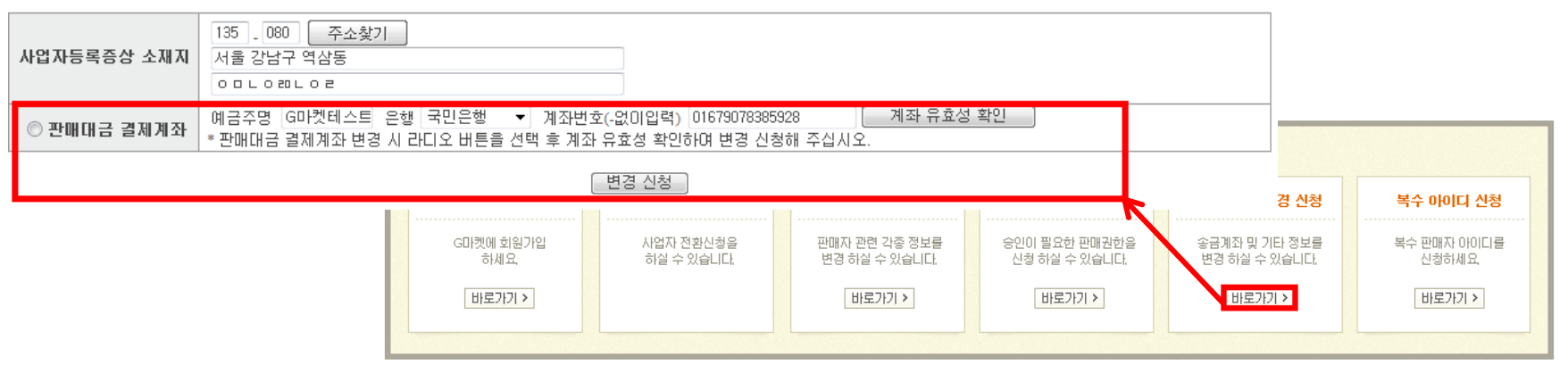

※ 판매예치금으로 정산된 내역은 정산관리>판매계좌관리>판매예치금 관리의 '충전/취소 내역'에서 확인하실 수 있습니다.

| • 판매예치금 현          | <b>만리</b> 판매예치금의 A                                 | ▶용/적립 현황을 확인히             | 고 충전/출금 처리 할 :                                | 수 있습니다.                  |                           |          | · 8            | 성산관리 > 판매계좌관 | 년 > 판매예치금 관리 |
|--------------------|----------------------------------------------------|---------------------------|-----------------------------------------------|--------------------------|---------------------------|----------|----------------|--------------|--------------|
| 보유 판매예치금           | 금 8옥선 · 옥                                          | 션 : <u>332, 344</u> 원     | G마켓 · G마킹                                     | 넷 : <u>415,954</u> 원 _ ( | 상세보기/예치금전환 🔻              |          |                |              |              |
| ■ 옥선 ▼             | 뱃미 0                                               |                           |                                               |                          |                           |          |                | 판매자계정        | (ID) gsid1 💌 |
| 판매예치금 등<br>충전하기    | 총액 : <mark>332,344</mark> 5<br><b>출금 하기(</b> 현금만 : | 원 현금충전<br>기능) <b>이머니로</b> | ? : <b>332, 344</b> 원  <br><b>전환하기</b> (현금만 7 | 카드충전 2 : 0원<br>(능) 카드충전  | 광고성 😰 : 0 :<br>판매 예치금 취소히 | 원 이벤트성 2 | : 0원<br>금 자동충전 |              | 송금방식<br>변경하기 |
| 사용내역               | 충전/취소내역 ▼                                          |                           |                                               |                          |                           |          |                |              |              |
| 검색 구분 선            | 택 🔹                                                |                           |                                               | 발생 구분                    | 전체                        | Ŧ        |                |              | 검색하기         |
| 기간 검색 20           | 12-07-10 🗖 ~                                       | 2012-08-10                | 오늘 1주일                                        | 1주전 2주전 3                | 주전 년도 🔻                   | 월 🔻      |                |              | 5초기화         |
| · 검색 결과 <u>4</u> 건 |                                                    |                           |                                               |                          |                           |          |                | 20개씩         | ▼ ▼ 엑셀다운로드   |
| 발생구분               | 이머니구분                                              | 주문일자                      | 취소일자                                          | 결제번호                     | 구매금액                      | 결제수단     | 할부개월수          | 영수증          |              |
| 환불예정               | 카드충전                                               | 2012-07-25                | 2012-07-25                                    | 627774123                | 1,000                     | 신용카드     | 일시불            |              |              |
| 취소                 | 카드충전                                               | 2012-07-25                | 2012-07-25                                    | 627774107                | 10,000                    | 신용카드     | 일시불            |              |              |
| 취소                 | 카드충전                                               | 2012-07-25                | 2012-07-25                                    | 627774092                | 1,000                     | 신용카드     | 일시불            |              |              |
| 취소                 | 카드충전                                               | 2012-07-22                | 2012-07-22                                    | 627125748                | 10,000                    | 신용카드     | 일시불            |              |              |
|                    |                                                    |                           |                                               |                          |                           |          |                |              |              |

#### [G마켓] 구매결정 당시의 송금 방식을 따릅니다.

[옥션] 2012년 8월 09일 이전 → 발송 시의 송금방식에 따라 정산됩니다. 2012년 8월 10일 이후 → 구매결정 당시의 송금 방식을 따릅니다.

#### ※ 필독안내

· 판매자 계정 현황

※정산 금액의 송금 방식 적용 시점은 아래와 같습니다.

|   | 사이트               |   | 판매자 ID | 닉네임        | ESM면동     | 계정상태     | 판매자 정보   | 권한신청  | 민증정보 | 송금정보 | 은 육선 아이디 송금 정보 일괄 수정하기 웹 페이지 대화 상자                                                         | <b>—</b> × |
|---|-------------------|---|--------|------------|-----------|----------|----------|-------|------|------|--------------------------------------------------------------------------------------------|------------|
| V | <mark>A</mark> 옥션 | ę |        | 테스트1       | 완료        | 정상       | 조회 및 수정  | -     | 인증확인 | 계좌변경 | 승금정보 일팔설정                                                                                  |            |
|   | <mark>A</mark> 옥션 | ( | D      |            | 연동        | -        | -        | -     | -    | -    | ▲그저님 인관 성정 대사 dialri                                                                       |            |
|   | <mark>A</mark> 옥션 | t | 122    |            | 연명        | -        | -        | -     | -    | -    |                                                                                            |            |
| V | G지마켓              | t | ist    | teqerataer | 완료        | 정상       | 조회 및 수정  | 신청/확인 | -    | 계좌변경 | 옥선         gsid1         판매예치금                                                             |            |
|   | G지마켓              | t | olan   | 아자자쟛111    | 완료        | 정상       | 조회 및 수정  | 신청/확인 | -    | 계좌변경 | 지만 besteest 계좌송금                                                                           | -          |
|   | G지마켓              | t | cs2    | 정보변경       | 완료        | 정상       | 조회 및 수정  | 신청/확인 | -    | 계좌변경 |                                                                                            | _          |
|   | G지마켓              | t | 3P     | 운영그룹 테스트용  | 완료        | 정상       | 조회 및 수정  | 신청/확인 | -    | 계좌변경 | 옥션, GDI켓에서 상품판매로 발생된 판매금을 판매예치금 또는 온라인 송금으로 받으실 수 있습니다.                                    |            |
|   | G지마켓              | t | edu    | 판매자교육센터    | 완료        | 정상       | 조회 및 수정  | 신청/확인 | -    | 계좌변경 | ◎ 판매에치금으로 적립                                                                               |            |
|   | G지마켓              | ( | br     |            | 25        | -        | -        | -     | -    | -    | 표배대금이 회원님의 전용[ 판매여치금 ]으로 적립됩니다. 판매대금이 회원님의 <b>[운행계좌]로</b> 승금됩니다.                           |            |
|   | G지마켓              | E | _coad  |            | 연동        | -        | -        | -     | -    | -    | 판매에치금은 필요하실때 안제나 출금 받으실 수 있고. 송금받을 계좌설정는 옥션 또는 G미켓 각 설정 방식에 따라 신청 또는                       |            |
|   | G지마켓              | t | зрі1   |            | 25        | -        | -        | -     | -    | -    | 상품구매, 동록수수료 정산 등 다양한 방법으로 활용 가능하십니다. 변경 해주세요 은행계좌 예금주명과 회원실명이 동일한 경우에만 온라인<br>송금처리가 가능합니다. |            |
|   | G지마켓              | t | зрі2   |            | 연동        | -        | -        | -     | -    | -    | - 옥선 승금개좌 변경 및 관리 : 옥선 판매자계정 관리 > 회원정보 수정                                                  |            |
|   | G지마켓              | t | зріЗ   |            | 25        | -        | -        | -     | -    | -    | - G마켓 알끔케와 면상 및 관리 · G마켓 판매사계상 관리 > 정보 및 계와 면상 전철                                          |            |
|   | G지마켓              | t | зрі4   |            | 연동        | -        | -        | -     | -    | /    |                                                                                            | -          |
|   | G지마켓              | t | dev    |            | 65        | -        | -        | -     | -    |      | 확인 취소                                                                                      |            |
|   | G지마켓              | t | ïn     |            | 연동        | -        | -        | -     | -    | 1.   |                                                                                            |            |
|   | G지마켓              | t | mktg   |            | 25        | -        | -        | -     | /    |      | [10]<br>(민영)                                                                               | ×          |
|   | G지마켓              | t | зqm    |            | 연동        | -        | -        | -     |      | -    |                                                                                            |            |
|   | G지마켓              | t | k      |            | 25        | -        | -        | -     | /-   | -    |                                                                                            |            |
|   |                   |   |        |            |           |          |          |       |      |      |                                                                                            |            |
|   |                   |   |        | 옥션 민증정보 일을 | i설정 > 판매여 | 치금 온라만 송 | 금 일괄설정 × |       |      |      |                                                                                            |            |

## • [공통] 판매예치금을 은행으로 자동 송금 하고 싶어요.

ESM+ 계정관리>관리 계정 관리>판매자 계정관리 메뉴 판매자 계정 현황 목록에서 은행으로 자동 송금하고자 하는 판매자ID를 선택체크 하신 후, 하단의 [판매예치금 온라인 송금 일괄설정] 버튼 클릭 -> 새창 팝업에서 온라인 송금 여부 선택

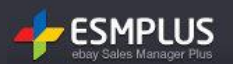

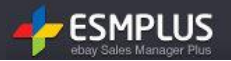

### • [G마켓] G캐쉬가 판매예치금으로 바뀌었어요.

지난 2012년 7월 17일 G캐시 서비스를 G마켓 판매예치금 서비스로 새롭게 개편하였습니다. 기존에 보유하시고 계시던 G캐시는 서비스 개편 시에 판매예치금으로 일괄 변경 되었습니다.

## • [공통] 판매예치금은 어디서 충전해야 하나요?

정산관리>판매계좌관리>판매예치금 관리 메뉴에서 [충전하기] 버튼을 누르시면 충전 결제 팝업이 노출됩니다.

| 판매예치금 총액 : <mark>332,344</mark> 원                       | 현금충전 💽 : 332, 344 원                                                                                                    | │ 카드충전 22:0원 │ 광고성 22:0원 │ 이벤트성 22:0원                   | 송금방식                                           |   |  |  |  |  |  |  |  |
|---------------------------------------------------------|----------------------------------------------------------------------------------------------------|---------------------------------------------------------|------------------------------------------------|---|--|--|--|--|--|--|--|
| 총전하기 출금 하기(현금만 가능)                                      | 이머니로 저화하기(혀근미                                                                                                    | · 기능) - 카드초적 파매 에치크 최소하기 - 파매 에치크 자동초적                  | 변경하기                                           |   |  |  |  |  |  |  |  |
|                                                         | https://ssl.auction.co.kr/                                                                                                    | - 옥션 - 판매관리 - Windows Internet Explorer                 |                                                | × |  |  |  |  |  |  |  |
|                                                         | 판매예치금 충전                                                                                                    |                                                         |                                                |   |  |  |  |  |  |  |  |
| 판매 예치금은 판매 시 필요한 `물품등록 이용료 결제`,`광고신청이용료`등에 사용하실 수 있습니다. |                                                                                                    |                                                         |                                                |   |  |  |  |  |  |  |  |
|                                                         | <ul> <li>판매 예치금은 무통장 입금 /실시간 계좌이체의 경우 현금 충전 판매 예치금으로 충전되며, 신용카드의 경우 카드 충전 판매예치금으로 충전됩니다.</li> <li>출전된 내역은 정산관리 &gt; 판매계좌관리 &gt; 판매예치금 관리 &gt; 충전/취소 내역상세관리 페이지에서 확인하실 수 있습니다.</li> <li>카드충전 판매예치금은 현재 보유하신 카드 충전 예치금이 1백만원 미만인 경우에만 사용가능합니다.</li> </ul> |                                                         |                                                |   |  |  |  |  |  |  |  |
|                                                         | 충전금액 선택                                                                                                    | ◎ 10,000원 ◎ 30,000원 ◎ 50,000원 ◎ 100,000원                | ◎ 500,000원 ◎ 1,000,000원 ◎ 직접 입력 (1,000원 단위 입력) |   |  |  |  |  |  |  |  |
|                                                         | 호전 스타 셔테                                                                                                    | 현금 충전 판매예치금 (출금/이머니 전환가능)                               | 카드 충전 판매예치금 (출금/이머니 전환불가)                      |   |  |  |  |  |  |  |  |
|                                                         | 중신 구년 신역                                                                                                    | 💿 무통장입금 💿 실시간계좌이체 💿 CMA계좌이체                             | ◎ 신용카드결제                                       |   |  |  |  |  |  |  |  |
|                                                         |                                                                                                    | 예치금은 전체 취소만 가능하며, 카드 충전 판매예치금은 출금 및 이머니 전환이 불가능<br>걸저하기 | 합니다)                                           | _ |  |  |  |  |  |  |  |
|                                                         |                                                                                                    |                                                         | 달기 >                                           | < |  |  |  |  |  |  |  |

•

※ 예제

#### [G마켓] G캐쉬가 판매예치금으로 바뀌었어요. •

지난 2012년 7월 17일 G캐시 서비스를 G마켓 판매예치금 서비스로 새롭게 개편하였습니다. 기존에 보유하시고 계시던 G캐시는 서비스 개편 시에 판매예치금으로 일괄 변경 되었습니다.

#### [공통] 판매예치금은 어디서 충전해야 하나요? •

100만원 판매 예치금이 세 번 충전됩니다.

가상계좌 입금 방식으로 G마켓 판매예치금을 구매하시는 경우

정산관리>판매계좌관리>판매예치금 관리 메뉴에서

[공통] 판매예치금 입금했는데 확인이 안돼요.

| Ø https://ssl.auction.co.kr/ -                                               | 옥션 - 판매관리 - Windows Internet Explorer                                                                                                    |                                               |  |  |  |  |  |  |  |  |  |  |
|------------------------------------------------------------------------------|----------------------------------------------------------------------------------------------------|-----------------------------------------------|--|--|--|--|--|--|--|--|--|--|
| 판매예치금 충전                                                                     |                                                                                                    |                                               |  |  |  |  |  |  |  |  |  |  |
| 판매 예치금은 판매 시 필요                                                              | 요한 `물품등록 이용료 결제`,`광고신청이용료`등에 사용하실 수 있습니다                                                                                                    | <b>ж</b>                                      |  |  |  |  |  |  |  |  |  |  |
| <ul> <li>판매 예치금은 무통장 입</li> <li>충전된 내역은 정산관리</li> <li>카드충전 판매예치금은</li> </ul> | <ul> <li>판매 예치금은 무통장 입금 /실시간 계좌이체의 경우 현금 총전 판매 예치금으로 총전되며, 신용카드의 경우 카드 총전 판매예치금으로 총전됩니다.</li> <li>총전된 내역은 정산관리 &gt; 판매계좌관리 &gt; 판매예치금 관리 &gt; 총전/취소 내역상세관리 페이지에서 확인하실 수 있습니다.</li> <li>카드총전 판매예치금은 현재 보유하신 카드 총전 예치금이 1백만원 미만인 경우에만 사용가능합니다.</li> </ul> |                                               |  |  |  |  |  |  |  |  |  |  |
| 충전금액 선택                                                                      | ◎ 10,000원 ◎ 30,000원 ◎ 50,000원 ◎ 100,000원                                                                                                    | ⊙ 500,000원 ⊙ 1,000,000원 ⊙ 직접 입력(1,000원 단위 입력) |  |  |  |  |  |  |  |  |  |  |
| 초저 스다 서태                                                                     | 현금 총전 판매예치금 (출금/이머니 전환가능)                                                                                                    | 카드 충전 판매예치금 (출금/이머니 전환불가)                     |  |  |  |  |  |  |  |  |  |  |
| 80 70 05                                                                     | ⑦ 무통장입금  ⑦ 실시간계좌이체  ⑦ CMA계좌이체                                                                                                    | ◎ 신용카드결제                                      |  |  |  |  |  |  |  |  |  |  |
| 📄 <mark>동의하기</mark> (카드 충전 판매0                                               | 예치금은 전체 취소만 가능하며, 카드 충전 판매예치금은 출금 및 이머니 전환이 불가능                                                                                                    | 합니다)                                          |  |  |  |  |  |  |  |  |  |  |
|                                                                              |                                                                                                    |                                               |  |  |  |  |  |  |  |  |  |  |
|                                                                              | 결제하기                                                                                                    |                                               |  |  |  |  |  |  |  |  |  |  |
|                                                                              |                                                                                                    | 달기 ×                                          |  |  |  |  |  |  |  |  |  |  |

충전하기 팝업에서 100만원을 세 번 충전하기 한 경우, 해당 가상계좌로 100만원을 세 번 입금하셔야

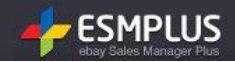

#### ※ 주의사항 위의 예에서 300만원을 한번에 입금하신 경우 100만원만 충전이 되고 나머지 200만원은 현금잔고로 들어가게 됩니다.

먼저 판매예치금 충전하기 팝업을 통하여 충전하기를 실행하신 후, 충전하기에서 선택하신 금액과 동일한 금액을 입금 하셔야합니다.

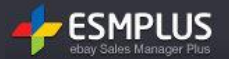

## • 안내 사항대로 적용이 안돼요!

인터넷 브라우져에 남아있는 캐쉬 때문에 발생하는 현상일 수도 있습니다. 캐쉬 삭제&설정 변경 후 한번 더 조회를 부탁드립니다.

IE 캐쉬 삭제 - [인터넷브라우져창 상단 > 도구 > 인터넷옵션 > 검색기록 > 삭제 - 임시인터넷파일, 쿠키 필수 삭제]

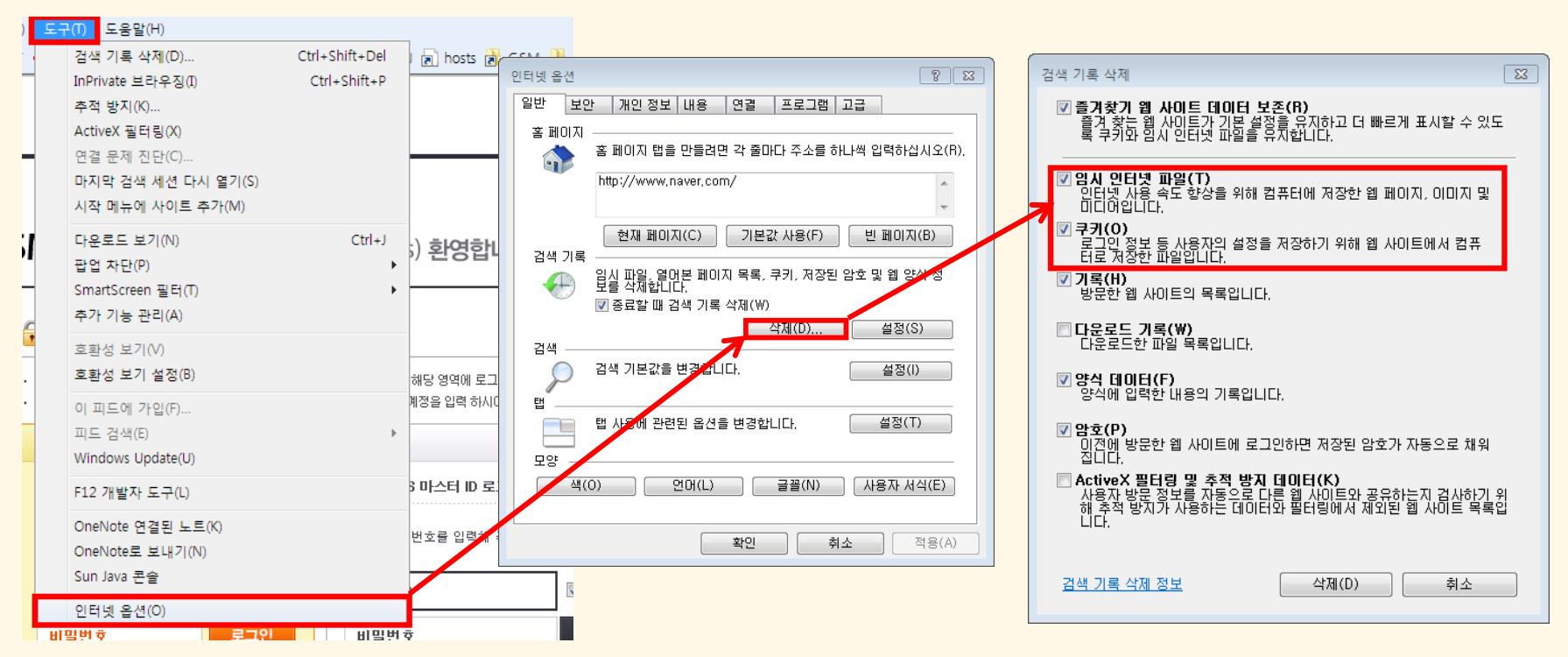

# 공통확인사항!!

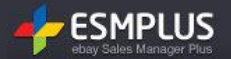

IE 캐쉬 설정 변경 - [IE > 도구 > 인터넷옵션 > 검색기록 > 설정 > 저장된 페이지의 새 버젼 확인 - 웹 페이지를 열 때 마다]

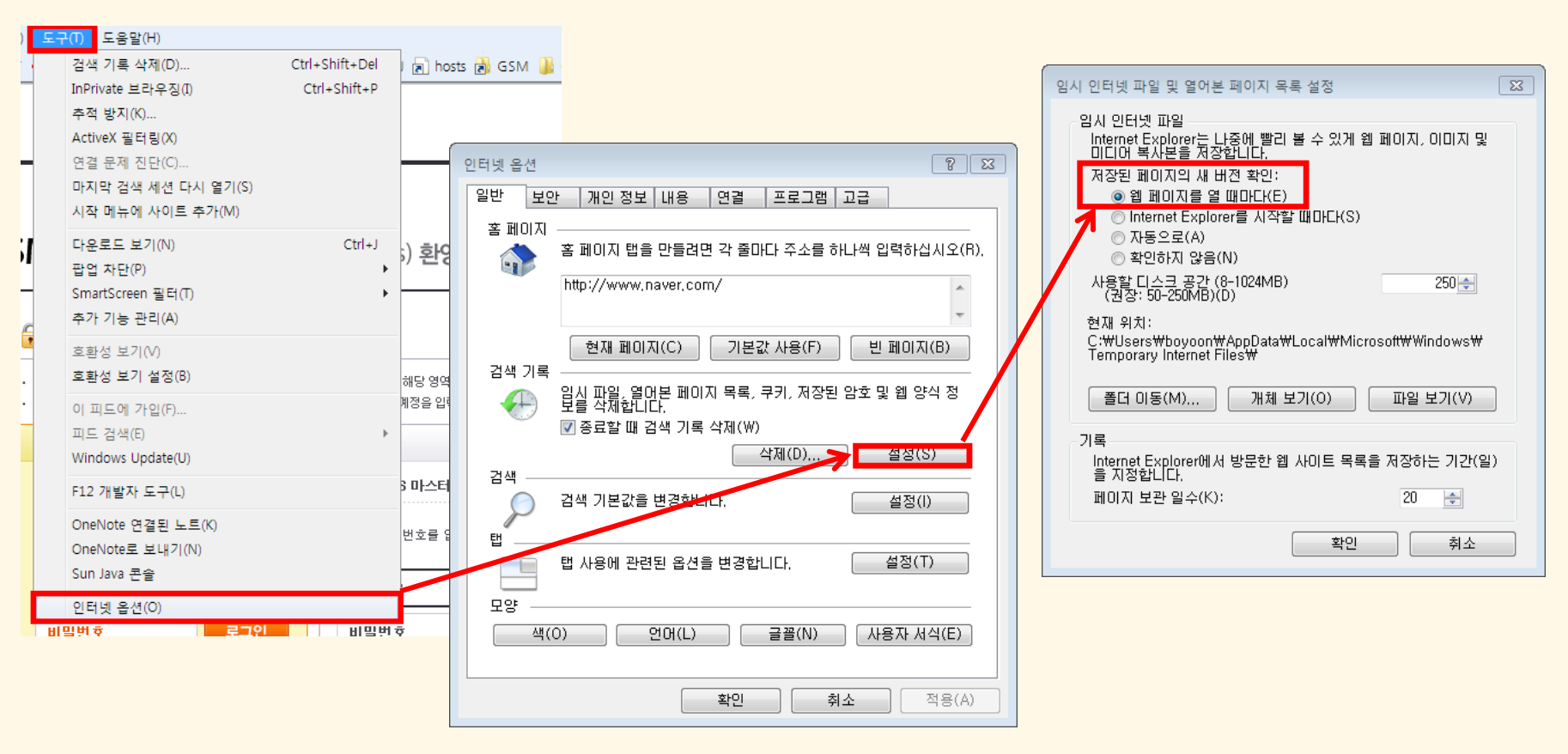

## 공통확인사항!!

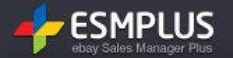

## • 목록테이블 기능안내

#### 정렬하기 :

목록테이블의 항목명을 클릭하시면 화살표가 생성됩니다. 반복클릭으로 오름차순/내림차순으로 정렬하여 조회하실 수 있습니다.

| 심 | '품정보 빈                                                                                                    | 변경/관리 | A옥션 판매상                  | 해변경 일필 | 남품절 판매기간연장      | 배송조건변경 | 판매자 분류법             | 변경 그룹매칭 판매방식변 | 경(오픈/특가) |              |             |   |  |  |
|---|----------------------------------------------------------------------------------------------------|-------|--------------------------|--------|-----------------|--------|---------------------|---------------|----------|--------------|-------------|---|--|--|
| 부 | 가서비스                                                                                                    | /프로모션 | ! <mark>A옥션 부가서</mark> ! | 비스 G마켓 | 부가서비스 판매자부담     | i 할인   |                     |               |          | 정보저장         | 반영 조회항목설정 4 | œ |  |  |
|   | 수정                                                                                                    | 복사    | 판매상태                     | 옵션상태   | 상품번호            | 판매자관리  | 구분 <mark>A G</mark> | 판매방식          | 판매가격 🔺   | 대분류          | 중분류         |   |  |  |
|   |                                                                                                    |       |                          |        |                 |        |                     |               |          |              |             |   |  |  |
|   | ③ ● 판매증지 정상 248333491 01동 G마켓 오픈마켓 0 [G]생활/수납/ 세탁용품 ●                                                                                  |       |                          |        |                 |        |                     |               |          |              |             |   |  |  |
|   | ●         ●         판매중지         정상         248331385         이동         G마켓         오픈마켓         0         [G]출산/유아용         유아동 건강/위 |       |                          |        |                 |        |                     |               |          |              |             |   |  |  |
|   |                                                                                                    | ٠     | 판매중지                     | 정상     | 248329663 이동    |        | G마켓                 | 오픈마켓          | 0        | [G]건강/안마/    | 건강측정계       |   |  |  |
|   |                                                                                                    | +     | 판매가능                     | -      | A617735386 이동   | 샤본다마   | <mark>A</mark> 옥션   | 오픈마켓          | 6, 900   | [A]출산/유아동    | 섬유세제/유연제    |   |  |  |
|   |                                                                                                    | +     | 판매가능                     | -      | A617678302 0I동  | 샤본다마   | A옥션                 | 오픈마켓          | 7, 300   | [A]출산/유아동    | 섬유세제/유연제    |   |  |  |
| • | -                                                                                                    | _     | #18031E                  | 73.11  |                 |        | 0.0120              | O TOP         | 10.000   | 10118#17A157 | -1. OT -    | Ŧ |  |  |
| 심 | 품정보변                                                                                                    | 1경/관리 | A옥션 판매상                  | 해변경 일필 | ·<br>'품절 판매기간연장 | 배송조건변경 | 판매자 분류법             | 변경 그룹매칭 판매방식변 | 경(오픈/특가) |              |             |   |  |  |
| 부 | 가서비스                                                                                                    | /프로모션 | A옥션 부가서                  | 비스 G마켓 | 부가서비스 판매자부담     | : 할인   |                     |               | ,        | 정보저장         | 반영 조회항목설정 4 | # |  |  |

#### 항목순서변경하기 :

#### 특정항목을 클릭 하여 드래그하신 후, 원하는 자리로 놓아보세요. 항목 순서가 변경됩니다.

| 상 | 품정보 빈                                                                                                    | 변경/관리 | A옥션 판매상           | 태변경 일필       | 분품절 판매기간연장    | 배송조건변경 | 판매자 분류법             | 년경 그룹매칭 판매방식변경(S | 2픈/특가) |           |           |   |  |  |
|---|----------------------------------------------------------------------------------------------------|-------|-------------------|--------------|---------------|--------|---------------------|------------------|--------|-----------|-----------|---|--|--|
| 부 | 가서비스                                                                                                    | /프로모션 | A옥션 부가서           | 비스 G마켓       | 부가서비스 판매자부터   | ł 할인   |                     |                  |        | 정보저장      | 반영 조회항목설정 | * |  |  |
|   | 수정                                                                                                    | 복사    | 판매상태              | 옵션상태         | 상품번호          | 판매자관리  | 구분 <mark>A</mark> G | 판매가격 🛓           | 판매방식   | 대분류       | 중분류       |   |  |  |
|   | _                                                                                                    |       |                   |              |               |        |                     |                  |        |           |           |   |  |  |
|   | □ ③ ● 판매중지 정상 248333491 回통 G마켓 0 오픈마켓 CONS #7407 세탁용품                                                                                                    |       |                   |              |               |        |                     |                  |        |           |           |   |  |  |
|   | Ⅰ         ●         ●         ●         ●         ●         ●         ●         ●         ●         ●         ●         ●         ●         ●         ●         ●         ●         ●         ●         ●         ●         ●         ●         ●         ●         ●         ●         ●         ●         ●         ●         ●         ●         ●         ●         ●         ●         ●         ●         ●         ●         ●         ●         ●         ●         ●         ●         ●         ●         ●         ●         ●         ●         ●         ●         ●         ●         ●         ●         ●         ●         ●         ●         ●         ●         ●         ●         ●         ●         ●         ●         ●         ●         ●         ●         ●         ●         ●         ●         ●         ●         ●         ●         ●         ●         ●         ●         ●         ●         ●         ●         ●         ●         ●         ●         ●         ●         ●         ●         ●         ●         ●         ●         ●         ●         ● |       |                   |              |               |        |                     |                  |        |           |           |   |  |  |
|   |                                                                                                    | ٠     | 판매중지              | 정상           | 248329663 이동  |        | G마켓                 | 0                | 오픈마켓   | [G]건강/안마/ | 건강측정계     |   |  |  |
|   |                                                                                                    | +     | 판매가능              | -            | A617735386 이동 | 샤본다마   | A옥션                 | 6, 900           | 오픈마켓   | [A]출산/유아동 | 섬유세제/유연제  |   |  |  |
|   |                                                                                                    | +     | 판매가능              | -            | A617678302 이동 | 샤본다마   | A옥션                 | 7, 300           | 오픈마켓   | [A]출산/유아동 | 섬유세제/유연제  |   |  |  |
| • | -                                                                                                    |       | #160 9 1 <b>L</b> | <b>TA 11</b> |               |        | 0.0124              | 10.000           | O TO N | F         |           | - |  |  |
| 상 | 상품정보 변경/관리 A옥션 판매상태변경 일괄품절 판매기간연장 배송조건변경 판매자 분류변경 그룹매청 판매방식변경(오픈/특가)                                                                                                    |       |                   |              |               |        |                     |                  |        |           |           |   |  |  |
| 부 | 가서비스                                                                                                    | /프로모션 | A옥션 부가서           | 비스 G마켓       | 부가서비스 판매자부담   | 남 할인   |                     |                  |        | 정보저장      | 반영 조회항목설정 | * |  |  |

## 공통확인사항!!

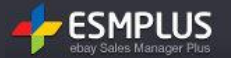

## • 목록테이블 기능안내

#### 빠른수정기능:

목록테이블 항목에서 해당 영역을 직접 더블 클릭 해 보세요. 입력화면으로 변경되면서 직접 목록에서 수정이 가능합니다. 단, 옥션/G마켓 속성에 따라 가능여부가 다른 항목이 있으며, 상품관리/주문관리 등 메뉴에 따라 수정이 가능한 항목과 불가능한 항목이 구분되어 집니다. 기능별 안내사항 내용을 상세히 참고하시어 이 점 참고해 주세요.

| 상 | 상품정보 변경/관리 A옥션 판매상태변경 일괄품질 판매기간연장 배송조건변경 판매자 분류변경 그룹매청 판매방식변경(오픈/특가)                                                                                                    |       |                 |               |               |       |                     |                        |        |              |             |  |  |  |
|---|----------------------------------------------------------------------------------------------------|-------|-----------------|---------------|---------------|-------|---------------------|------------------------|--------|--------------|-------------|--|--|--|
| 부 | 가서비스                                                                                                    | /프로모션 | A옥션 부가서         | 비스 G마켓        | 부가서비스 판매자부담   | 남 할인  |                     |                        |        | 정보저장         | 반영 조회항목설정 🏶 |  |  |  |
|   | 수정                                                                                                    | 복사    | 판매상태            | 옵션상태          | 상품번호          | 판매자관리 | 구분 <mark>A</mark> 6 | 판매방식                   | 판매가격 ▲ | 대분류          | 중분류         |  |  |  |
|   |                                                                                                    | •     | 판매중지            | 정상            | 248333520 이동  |       | G마켓                 | 오픈마켓                   | Þ      | [G]생활/수납/    | 세탁용품 🔺      |  |  |  |
|   | □         ●         판매중지         정상         248333491         □         G마켓         오픈마켓         0         [Gibt]         The minimum (화율류r this field)           □         □         □         □         □         □         □         □         □         □         □         □         □         □         □         □         □         □         □         □         □         □         □         □         □         □         □         □         □         □         □         □         □         □         □         □         □         □         □         □         □         □         □         □         □         □         □         □         □         □         □         □         □         □         □         □         □         □         □         □         □         □         □         □         □         □         □         □         □         □         □         □         □         □         □         □         □         □         □         □         □         □         □         □         □         □         □         □         □         □         □         □ |       |                 |               |               |       |                     |                        |        |              |             |  |  |  |
|   | ■         판매중지         정상         248331385         이동         G마켓         오픈마켓         0         [G]출산/유아용유마동         건강/위                                                                                                    |       |                 |               |               |       |                     |                        |        |              |             |  |  |  |
|   |                                                                                                    | ٠     | 판매중지            | 정상            | 248329663 이동  |       | G마켓                 | 오픈마켓                   | 0      | [G]건강/안마/    | 건강측정계       |  |  |  |
|   |                                                                                                    | ٠     | 판매가능            | -             | A617735386 이동 | 샤본다마  | A옥션                 | 오픈마켓                   | 6, 900 | [A]출산/유아동    | 섬유세제/유연제    |  |  |  |
|   |                                                                                                    | ٠     | 판매가능            | -             | A617678302 이동 | 샤본다마  | A옥션                 | 오픈마켓                   | 7, 300 | [A]출산/유아동    | 섬유세제/유연제    |  |  |  |
| • | -                                                                                                    |       | =:=:=: <b>-</b> | <b>T</b> 2 11 |               | a     | 0.0120              | о <b>т</b> ег <b>и</b> | 10 000 | 10119#173157 | EL OT F     |  |  |  |
| 상 | 상품정보 변경/관리 🛛 ▲옥션 판매상태변경 📄 일괄품질 📗 판매기간연장 📄 배송조건변경 📄 판매자 분류변경 📄 그룹매칭 🗍 판매방식변경(오픈/특기)                                                                                                    |       |                 |               |               |       |                     |                        |        |              |             |  |  |  |
| 부 | 가서비스                                                                                                    | /프로모션 | A옥션 부가서         | 비스 G마켓        | 부가서비스 판매자부담   | 남 할인  |                     |                        |        | 정보저장         | 반영 조회항목설정 🏶 |  |  |  |

#### 정보저장반영 :

목록테이블에서 정보를 수정하시면 정확한 반영을 위하여 꼭 '정보저장반영' 버튼을 클릭하여 최종 확인 과정을 거쳐 주세요.

| 상품정보 변경/관리 <u>A옥</u> 션 판매상태변경 일량품질 판매기간연장 배송조건변경 판매자 분류변경 그룹매청 판매방식변경(오픈/특가)<br>부가서비스/프로모션 <u>A옥</u> 션 부가서비스 GD·켓 부가서비스 판매자부담 할인 <u>정보저장반</u> 영 조회함 |    |    |      |       |               |       |                     |                 |        |           |          |    |
|----------------------------------------------------------------------------------------------------|----|----|------|-------|---------------|-------|---------------------|-----------------|--------|-----------|----------|----|
|                                                                                                    | 수정 | 복사 | 판매상태 | 옵션상태  | 상품번호          | 판매자관리 | 구분 <mark>8 6</mark> | 판매방식            | 판매가격 🔺 | 대분류       | 중분류      |    |
|                                                                                                    |    | +  | 판매중지 | 정상    | 248333520 이동  |       | G마켓                 | 오픈마켓            | 0      | [G]생활/수납/ | 세탁용품     | -  |
|                                                                                                    |    | •  | 판매중지 | 정상    | 248333491 이동  |       | G마켓                 | 오픈마켓            | 0      | [G]생활/수납/ | 세탁용품     | ł. |
|                                                                                                    |    | +  | 판매중지 | 정상    | 248331385 이동  |       | G마켓                 | 오픈마켓            | 0      | [G]출산/유아용 | 유아동 건강/위 |    |
|                                                                                                    |    | +  | 판매중지 | 정상    | 248329663 이동  |       | G마켓                 | 오픈마켓            | 0      | [G]건강/안마/ | 건강측정계    |    |
|                                                                                                    |    | +  | 판매가능 | -     | A617735386 이동 | 샤본다마  | A옥션                 | 오픈마켓            | 6, 900 | [A]출산/유아동 | 섬유세제/유연제 |    |
|                                                                                                    |    | +  | 판매가능 | -     | A617678302 이동 | 샤본다마  | A옥션                 | 오픈마켓            | 7, 300 | [A]출산/유아동 | 섬유세제/유연제 |    |
| •                                                                                                    | -  | -  |      | 74.11 |               |       | 0.0124              | о <b>т</b> еген | 10.000 |           |          | F  |
| 상품정보 변경/관리 A옥션 판매상태변경 일괄품절 판매기간연장 배송조건변경 판매자 분류변경 그룹매청 판매방식변경(오픈/특기)                                                                                |    |    |      |       |               |       |                     |                 |        |           |          |    |
| 부가서비스/프로모션 🛛 ▲옥션 부가서비스 🗍 G미켓 부가서비스 🗍 판매자부담 할인 🖉 🖉 모                                                                                                 |    |    |      |       |               |       |                     |                 |        |           |          | ]  |